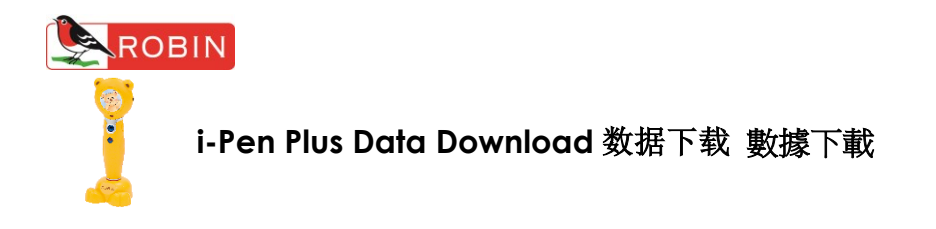

- Download the data from http://www.robinreaders.com. Go to 'Download Centre'. 于 http://robin.popularworld.com 的 Download Centre 下载数据。
  - 於 http://robin.popularworld.com 的 Download Centre 下載數據。

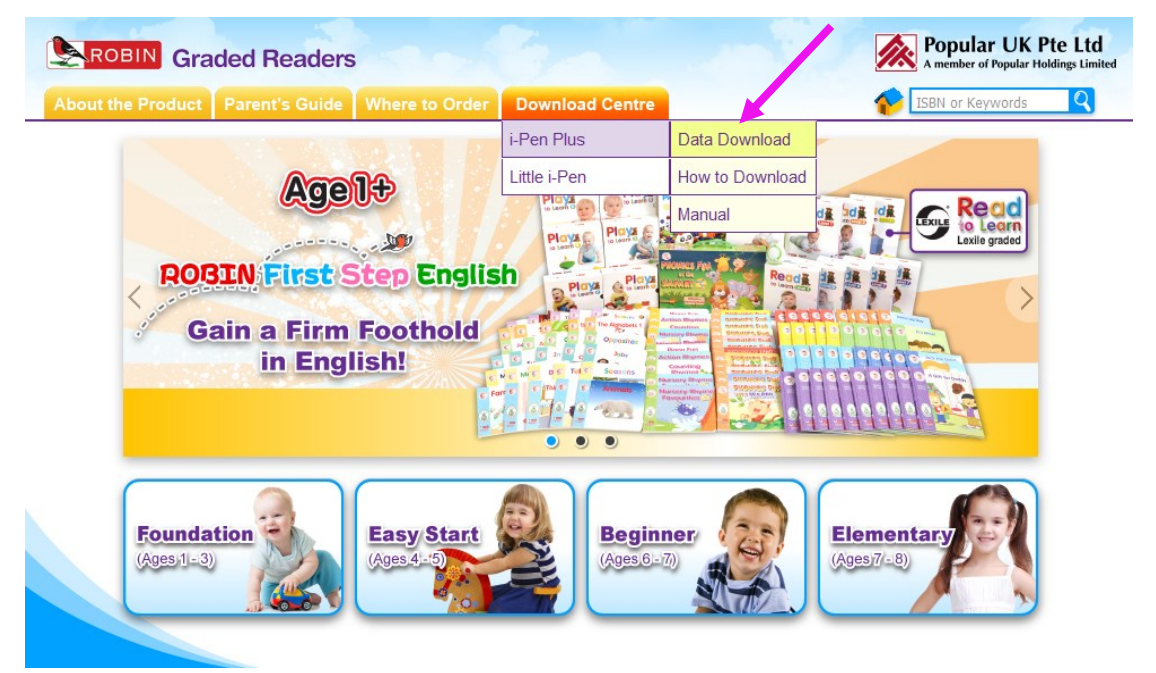

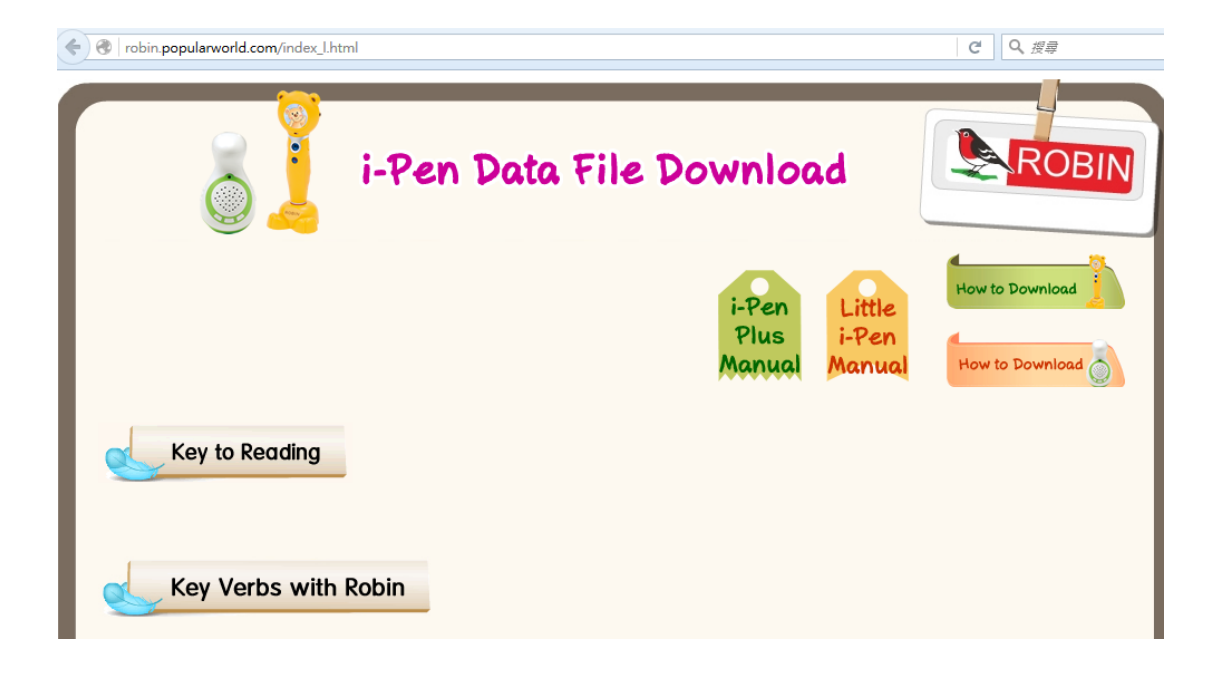

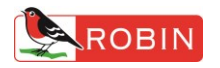

Choose the designated series and click **Download**.
 点选图书系列,再按 **Download** 键一下。

點選圖書系列,再按 Download 鍵一下。

| KEY              | VERBS with ROBI                                                                                                  | N                            |                                  |                          |                                 |                                                            |
|------------------|----------------------------------------------------------------------------------------------------|------------------------------|----------------------------------|--------------------------|---------------------------------|------------------------------------------------------------|
| ۴                | and a second second second second second second second second second second second second second second second s | herandizan di disezzi vender | an belle states and to state and | ala na mpart fan de admi | Sandaridis (Pittern Witter Star | an e sui si sui sui si si si si si si si si si si si si si |
| last, schulze St | Can You Draw?                                                                                                    | Can You<br>Throwshe Ball?    | Cet up. Tilly                    | Shopping Fun             | Smile. pleaset                  |                                                            |
| alam is          | <u></u>                                                                                                    | *                            |                                  |                          |                                 | Download                                                   |

3. When the dialogue box displays, click  $\ensuremath{\textbf{Save}}$  .

视窗弹出后,选择<储存>。 視窗彈出後,選擇<儲存>。

|                                                                                                    | \$\$\$T&                                                 |                                                                                                    |
|----------------------------------------------------------------------------------------------------|----------------------------------------------------------|----------------------------------------------------------------------------------------------------|
| KEY VERBS WITH ROBIN                                                                                            | 您想儲存此檔案,或是上劇尋找開啓此檔案的程式?                                  |                                                                                                    |
| AND AND A AND A AND A AND A AND A AND A AND A AND A AND A AND A AND A AND A AND A AND A AND A AND A AND A AND A | 名稱: 28001.djs<br>類型: 不明的檔案類型, 4.43MB                     | Carrier Street                                                                                                  |
| Can You Draw?                                                                                                   | 從: robin.popularworld.com                                |                                                                                                    |
| <u>8</u>                                                                                                    | ■找⊕ 儲存⑤ 取浦                                               | Download                                                                                                    |
| State of the second second second                                                                               | 發然來自網際網路的檔案可能是有用的,但是某些檔案有可<br>能會都看該的電腦,如果你不信任其來裡,讓不要探導關告 | and the state of the state of the state of the state of the state of the state of the state of the state of the |
| "Antibidaya" ay ya a a shirahay                                                                                 | 此檔案的程式,或是儲存此檔案。 <u>有什麼樣的團驗?</u>                          | ACTUAL OF ANALYSING STATE                                                                                       |

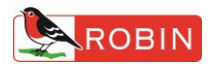

4. Choose **Desktop** as the file destination.

下载档案至电脑<桌面>。

下載檔案至電腦<桌面>。

|     | 另存新檔                                    | $\bigcirc$         |                              |      | ? 🛛         |
|-----|-----------------------------------------|--------------------|------------------------------|------|-------------|
| S   | 儲存於①:                                   | 🚱 桌面               |                              | SØ 🗹 | •           |
|     | <b>1</b><br>我最近的文件                      | → 世的文件             | в                            |      |             |
|     | <b></b><br>長面                           |                    |                              |      |             |
| 1.4 | <b>沙</b> 我的文件                           |                    |                              |      |             |
|     | (1) (1) (1) (1) (1) (1) (1) (1) (1) (1) |                    |                              |      |             |
|     | 網路上的芳鄰                                  | 檔名(N):<br>存檔類型(I): | <mark>28001</mark><br>.djs文件 | ~    | 儲存(S)<br>取消 |

5. Connect I-Pen Plus to the computer using the supplied USB cable. Plug the narrower end of the cable to the i-Pen and the broader end to the USB port on the computer. Turn on the i-Pen.

使用 USB 传输线连接电脑和聪明笔。阔身插头接上电脑连接埠, 窄身插头接上聪明笔 USB 连接埠。开启聪明笔电源。

使用 USB 傳輸線連接電腦和聰明筆。闊身插頭接上電腦連接埠,窄身插頭接上聰明筆 USB 連接埠。開啟聰明筆電源。

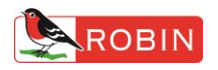

 Click My Computer, the i-Pen shows up as Popular on the computer. 在电脑端点击<我的电脑>,聪明笔装置显示为 Popular。
 在電腦端點擊<我的電腦>,聰明筆裝置顯示為 Popular。

| 🧵 我的電腦                                                                      |                                   |
|-----------------------------------------------------------------------------|-----------------------------------|
| 檔案(E) 編輯(E) 檢視(Y) 我的最愛(A                                                    | 」) 工具(I) 説明(H)                    |
| 🔇 上一頁 🔹 🕥 🕐 搜索                                                              | 津 😥 資料夾 🛄・                        |
| 網址① 😏 我的電腦                                                                  |                                   |
| 系統工作                                                                        | 存放在這部電腦上的檔案                       |
| 其他位置                                                                        | 世 単 単 文件                          |
| <ul> <li>● 網路上的芳鄰</li> <li>● 我的文件</li> <li>● 共用文件</li> <li>● 控制台</li> </ul> | 硬碟機                               |
| 詳細資料                                                                        | S (C:) Data (D:)                  |
| <b>我的電腦</b><br>系統資料夾                                                        | 装置中含有卸除式存放装置                      |
|                                                                             | QQU-RAM 确 POPULAR (F:)<br>碟機 (E:) |

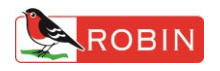

7. Double click the icon **Popular** to bring up the directory. There is a folder **Books**. Drag the data file into it. **Note: Do not delete the file 28000.djs inside**. 双点击 Popular 打开聪明笔,内有文件夹 BOOKS,把已下载的 djs 格式档案拖曳至文件夹 BOOKS 里。**注意:文件夹内的 28000.djs 档案不能删去**。
雙點擊 Popular 打開聰明筆,內有文件夾 BOOKS,把已下載的 djs 格式檔案拖曳至文件夾

受點擊 FOPUIDI 打用聰明軍,內有又件來 BOOKS,把口下戰的 GIS 格式檔案拖曳至, BOOKS裡。注意:文件夾內的 28000.djs 檔案不能刪去。

| 🕽 books           |                                    |                 |
|-------------------|------------------------------------|-----------------|
| 檔案(F) 編輯(E) 檢視(Y) | 我的最愛( <u>A</u> ) 工具( <u>T</u> ) 說明 | IH)             |
| 🕝 上—頁 • 🕥 · 🤞     | 🦻 🎾 搜尋 🌔 資料夾 📋                     | <b></b> +       |
| 閏址① ❤ F?\books    |                                    |                 |
|                   | 名稱 🔺                               | 大小類型            |
| 檔案及資料夾工作          | 🍼 🖬 28000.djs                      | 3,492 KB DJS 檔案 |
|                   | 🖬 28002.djs                        | 5,390 KB DJS 檔案 |
| 其他位置              | ۲                                  |                 |
| 🛅 Set 2           |                                    |                 |

- Turn off i-Pen Plus and disconnect it from the computer.
   关闭聪明笔电源,卸除与电脑连接的 USB 传输线。
   關閉聰明筆電源,卸除與電腦連接的 USB 傳輸線。
- 9. Before reading a book, touch the 'Touch me first' icon on the book cover with i-Pen Plus first.

阅读前,先用聪明笔点触封面的 Touch me first 图标。 閱讀前,先用聰明筆點觸封面的 Touch me first 圖標。

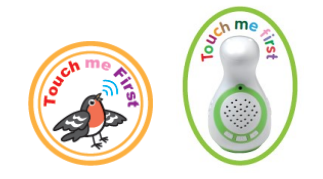